# Servo Driver HAT

来自Waveshare Wiki 跳转至: 导航、 搜索

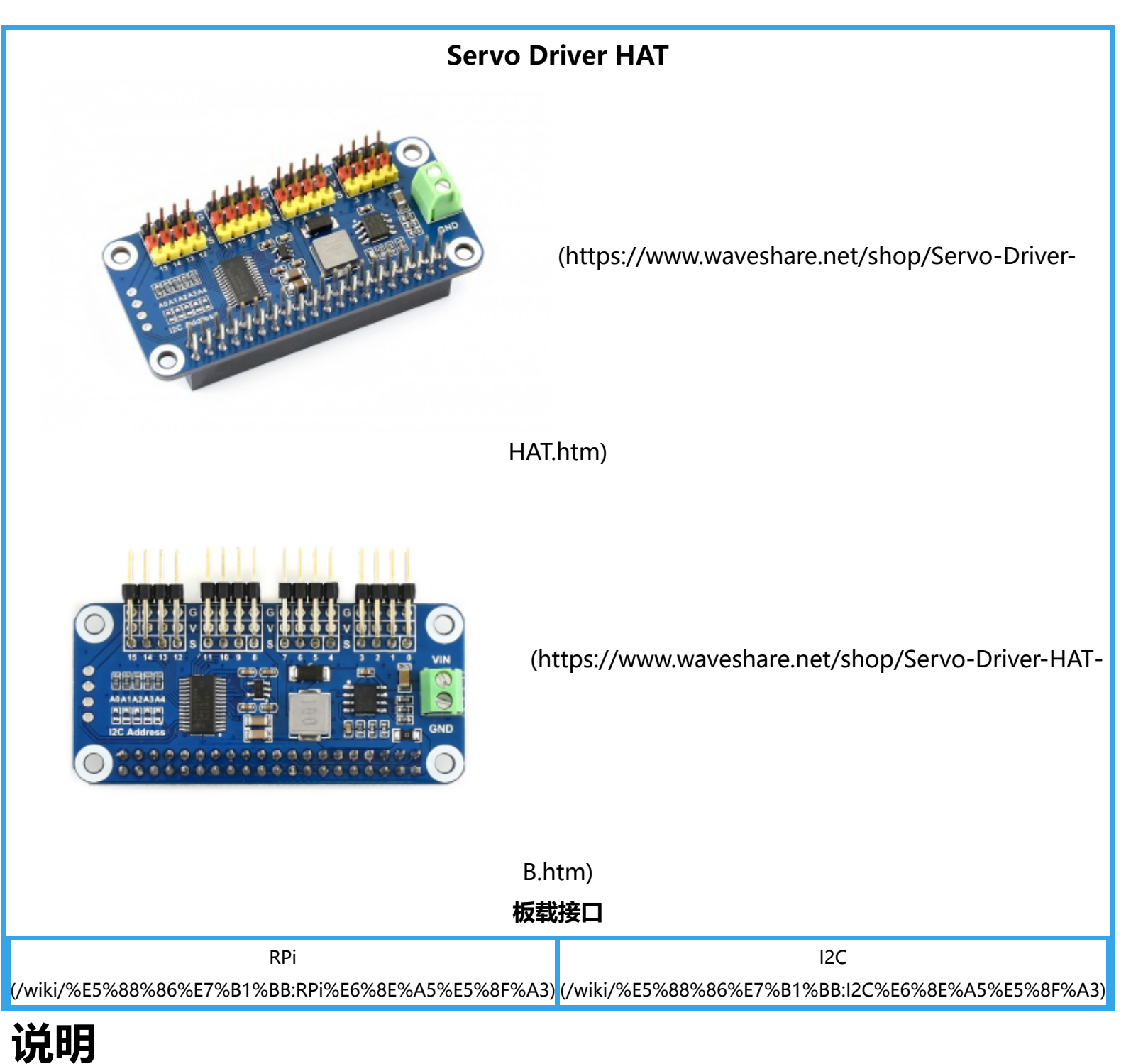

# 前言

本产品是基于树莓派而设计的PWM/舵机扩展板,通过PCA9685芯片扩展16路舵机控制或者PWM输出, 每个通道12位分辨率。通过I2C接口控制,无需占用额外的引脚。板载5V稳压芯片,可接电池供电,最大 输出3A电流。适用于控制机械手臂,以及各种舵机机器人。

# 产品特性

- 输入电压VIN: 6V~12V
- 舵机电压: 5V
- 逻辑电压: 3.3V
- 驱动芯片: PCA9685
- 控制接口: I2C
- 产品尺寸: 65mm x 30mm
- 固定孔通径: 3.0mm

# 硬件说明

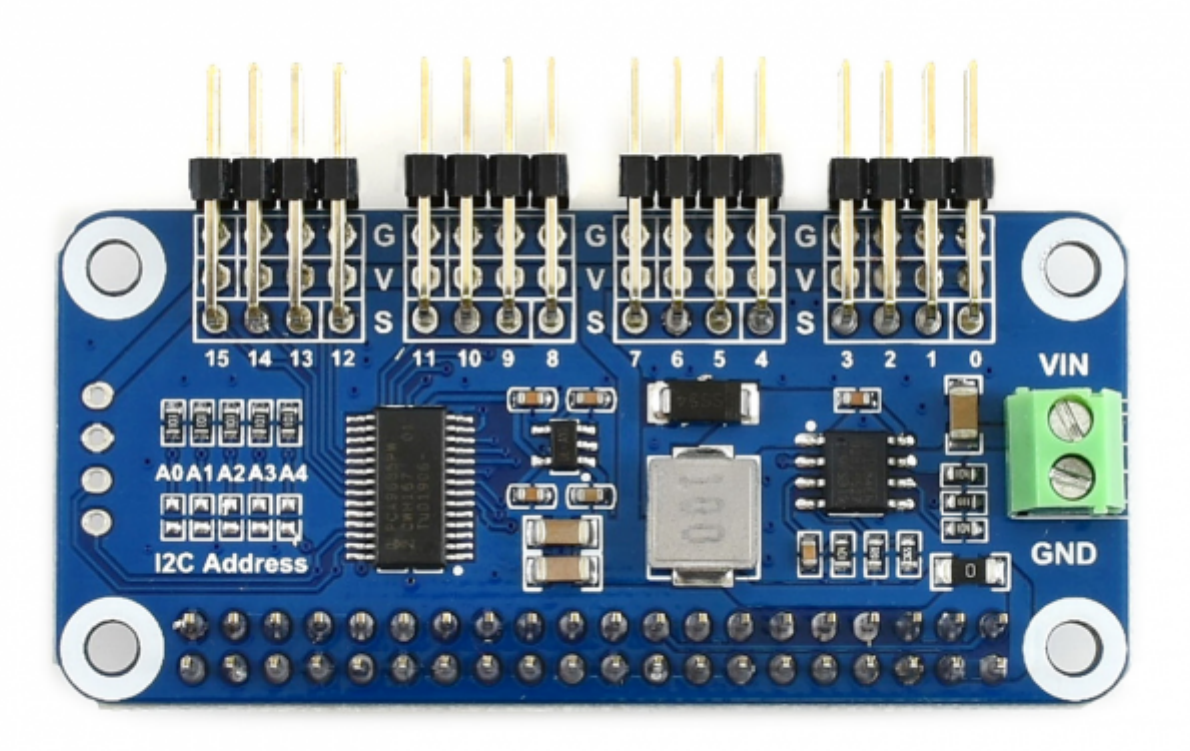

(/wiki/%E6%96%87%E4%BB%B6:Servo\_driver\_hat.png)

板子可以从树莓派上取电不需要额外供电。

也可以通过右边绿色端子VIN接电池供电,输入电压范围6V~12V。经过板载的5V稳压芯片输出5V电源给 舵机和树莓派供电,最大输出电流3A。

A0~A4可以设置PCA9685芯片的I2C设备地址,可以同时接多个Servo Driver HAT

最上面的排针是舵机接口,黑色排针是GND(大部分舵机对应的是褐色线),红色排针是5V电源,黄色排针 是PWM信号线,有0~15个通道,可以同时接16个舵机。注意舵机线不要接反,否则舵机不会转动。 注意:

如果接大功率的舵机可能会出现供电不足,因为整个板子是5V的供电,这个5V连接着树莓派和舵机供电, 功率太大会拉低树莓派5V电源,导致欠压树莓派重启,把板载上的0R电阻去除,右侧绿色VIN端子接外部 电源(6-12V)

树莓派请使用独立供电,不要从模块上反向给树莓派供电,这样的供电是不安全的。

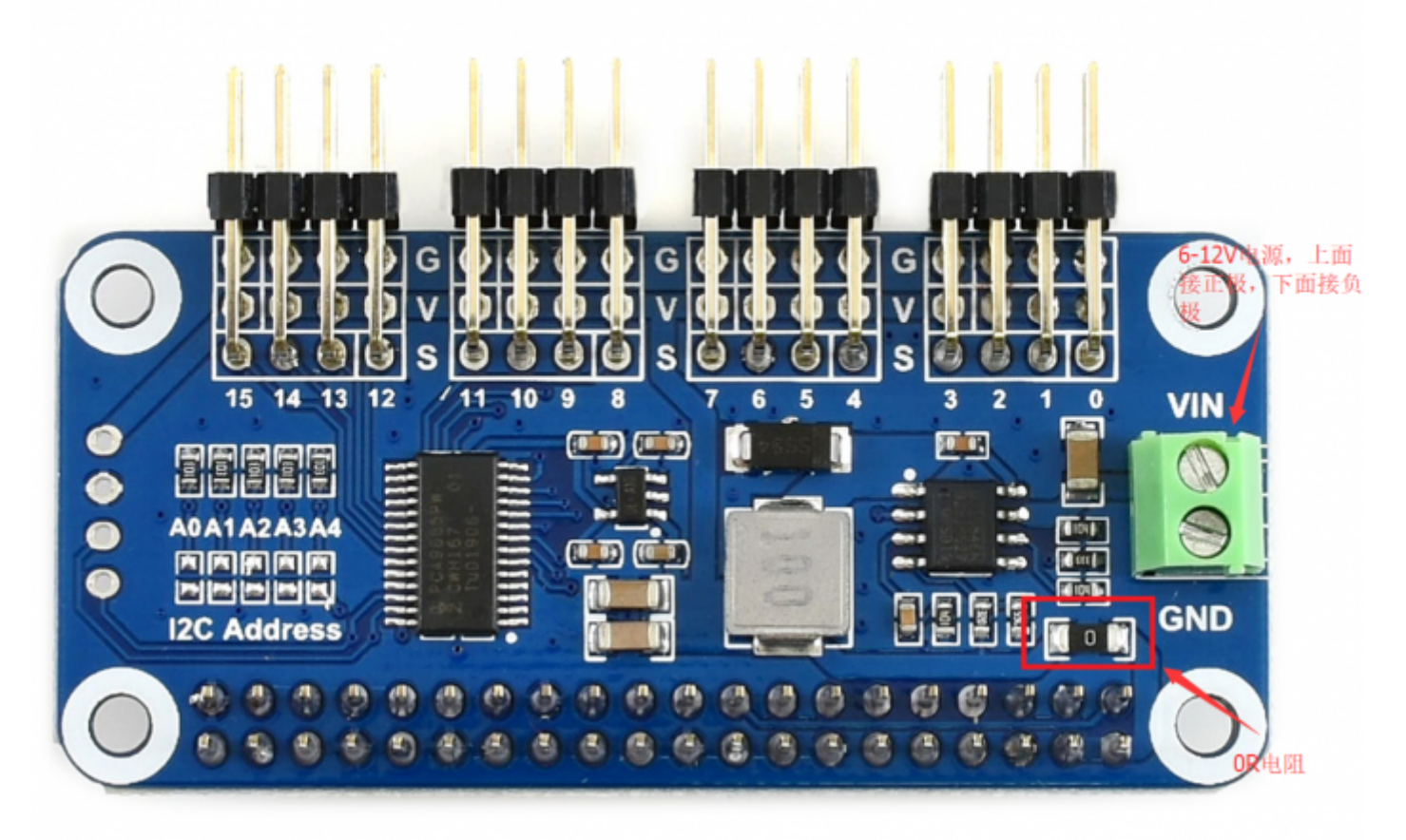

(/wiki/%E6%96%87%E4%BB%B6:Servo\_driver\_hat\_0R.png)

# 树莓派使用

提供python控制,功能包括简单的PCA9685库测试程序,wifi遥控程序以及蓝牙遥控程序。

# 开启I2C接口

■ 打开树莓派终端, 输入以下指令进入配置界面

```
sudo raspi-config
选择 Interfacing Options -> I2C ->yes 启动 i2C 内核驱动
```

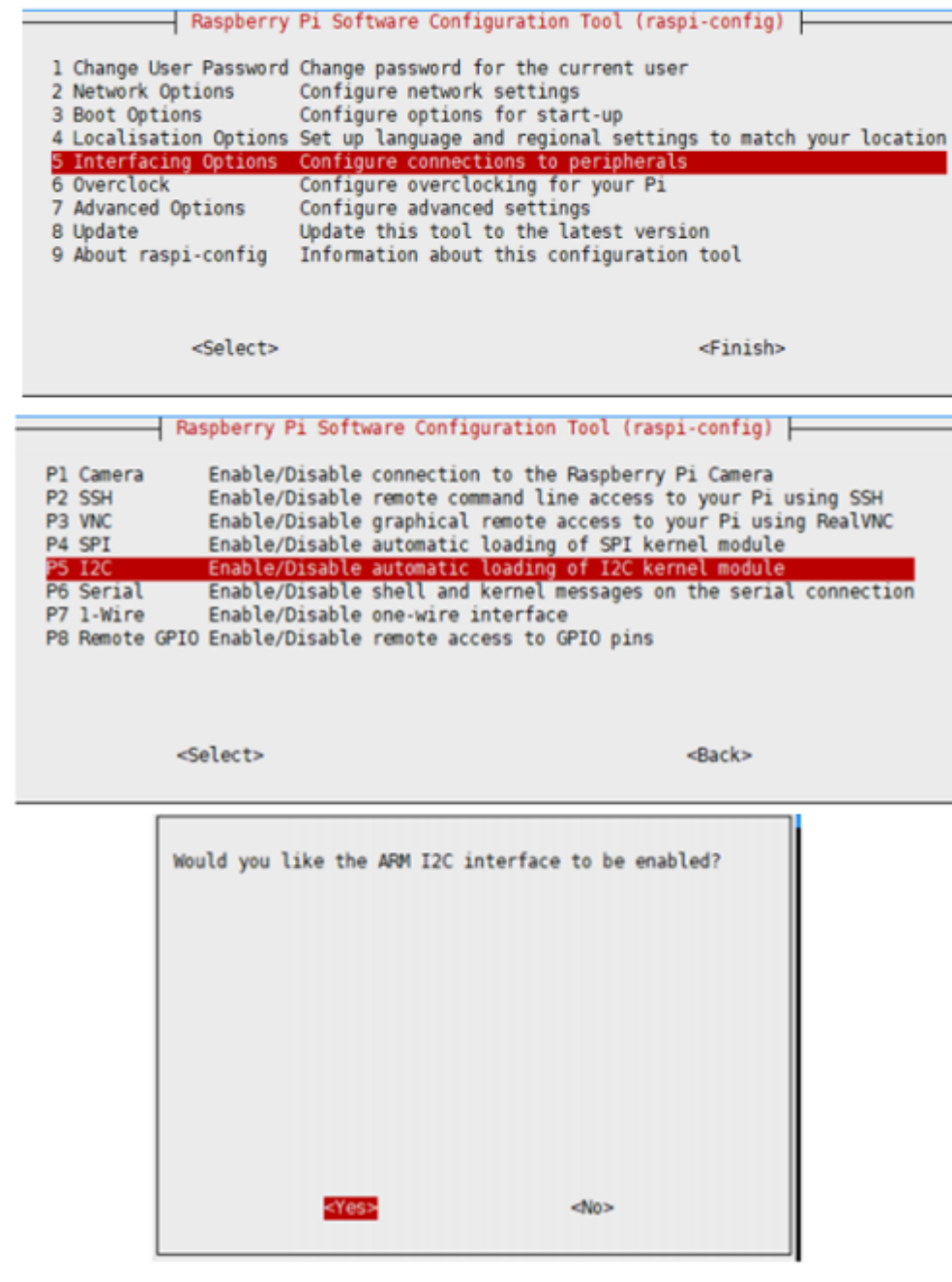

(/wiki/%E6%96%87%E4%BB%B6:RPI\_open\_i2c.png)

#### 然后重启树莓派:

sudo reboot

# 安装库

sudo apt-get updata
sudo apt-get install python-pip
sudo pip install RPi.GPIO
sudo apt-get install python-smbus

# 下载示例程序,并解压到指定目录

sudo apt-get install p7zip-full
wget http://www.waveshare.net/w/upload/6/6c/Servo\_Driver\_HAT.7z
7zr x Servo\_Driver\_HAT.7z -r -o./Servo\_Driver\_HAT

sudo chmod 777 -R Servo\_Driver\_HAT
cd Servo\_Driver\_HAT/Raspberry\ Pi/

# 运行测试例程

# python例程

#如果你是python2,树莓派默认是python2.7 cd python/ sudo python PCA9685.py #如果你是python3 cd python3/ sudo python3 PCA9685.py

实验现象:将舵机接到0号通道,0号通道的舵机从0度转到180度,然后又从180度转动到0度,不断重复循环。

## wifi遥控程序

cd Wifi-Control/ sudo python main.py

操作与现象:发送端(手机或者电脑)和接收端(树莓派),需要连接到同一个局域网。程序是通过TCP协议传输数据,程序运行后会显示树莓派IP,服务器端口号是8000. 手机打开APP,选择Wifi遥控,输入对应的IP地址和端口号,点击连接.

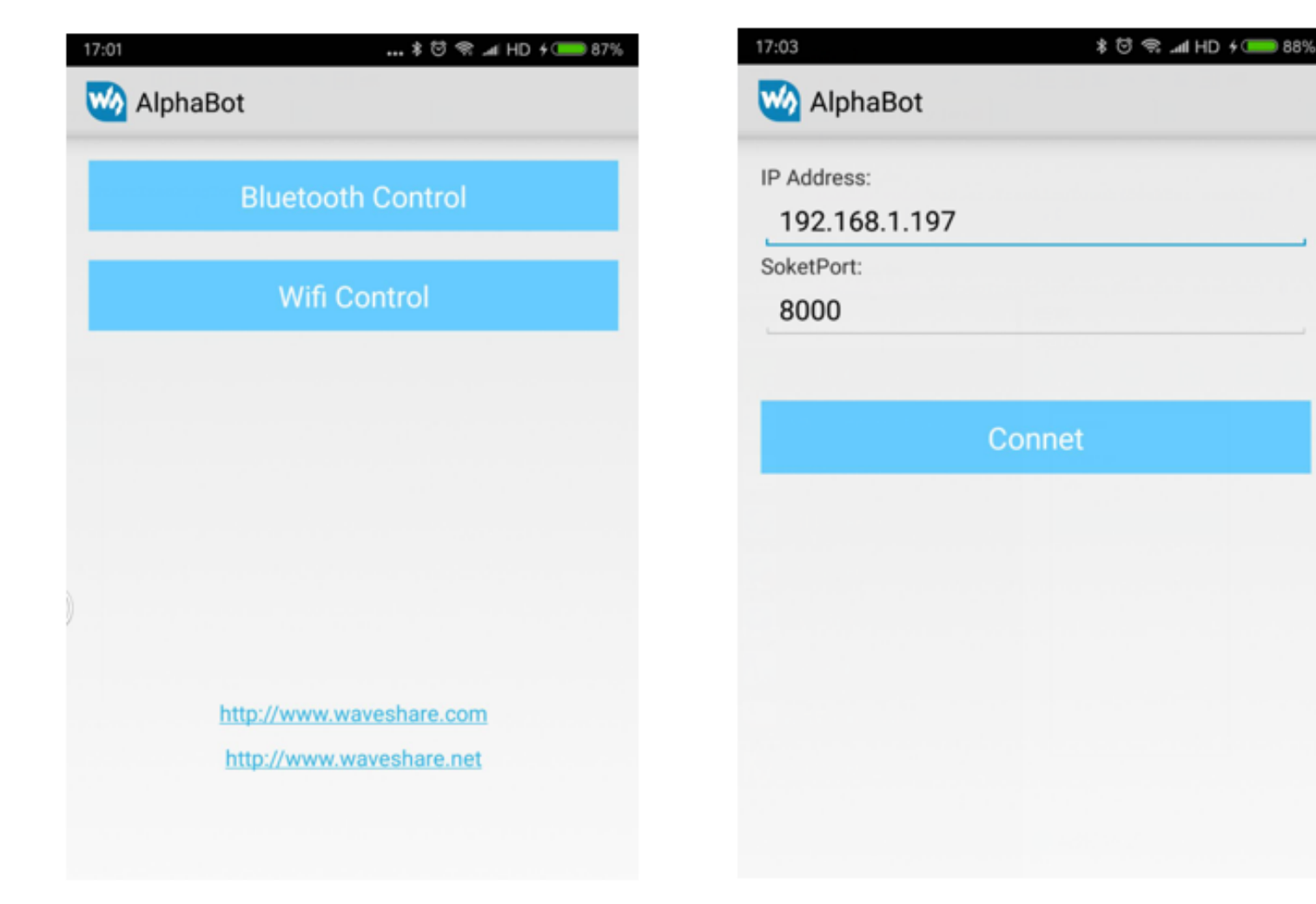

(/wiki/%E6%96%87%E4%BB%B6:Servo\_driver\_hat\_wifi.png) 连接成功进入控制界面,点击按键可以控制0~4号通道的舵机正反转。

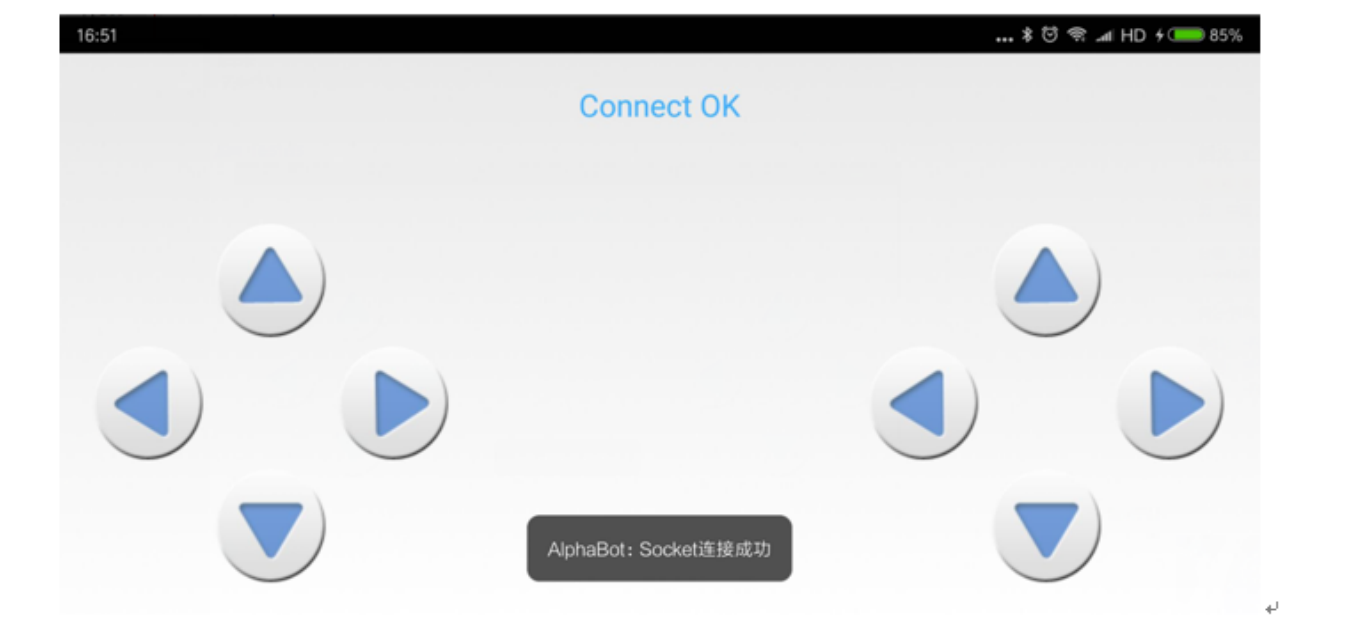

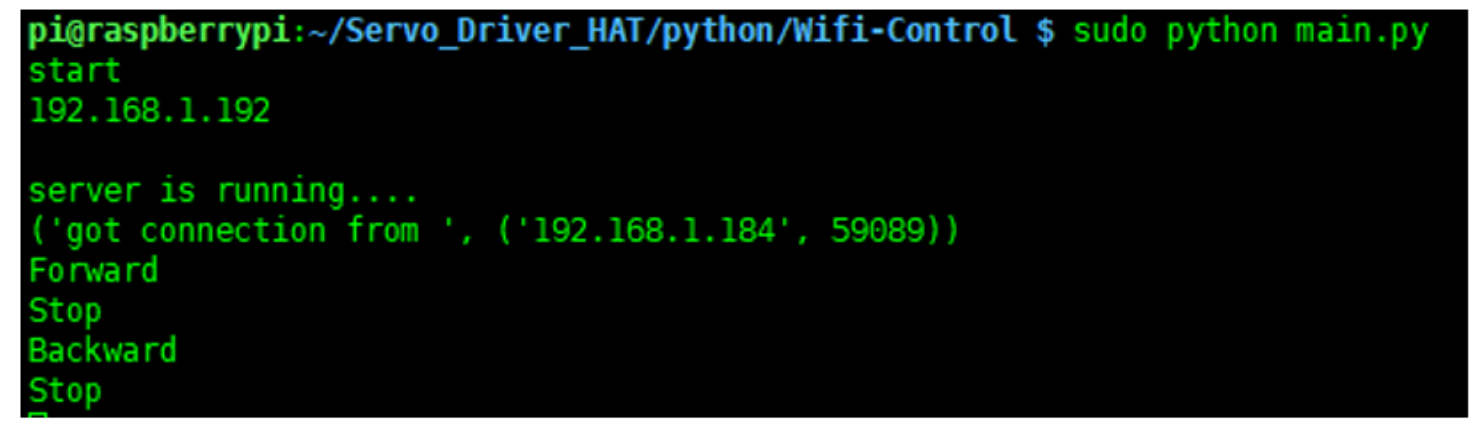

(/wiki/%E6%96%87%E4%BB%B6:Servo\_driver\_hat\_wifi1.png)

也可在电脑上运行Qt软件控制,如下图

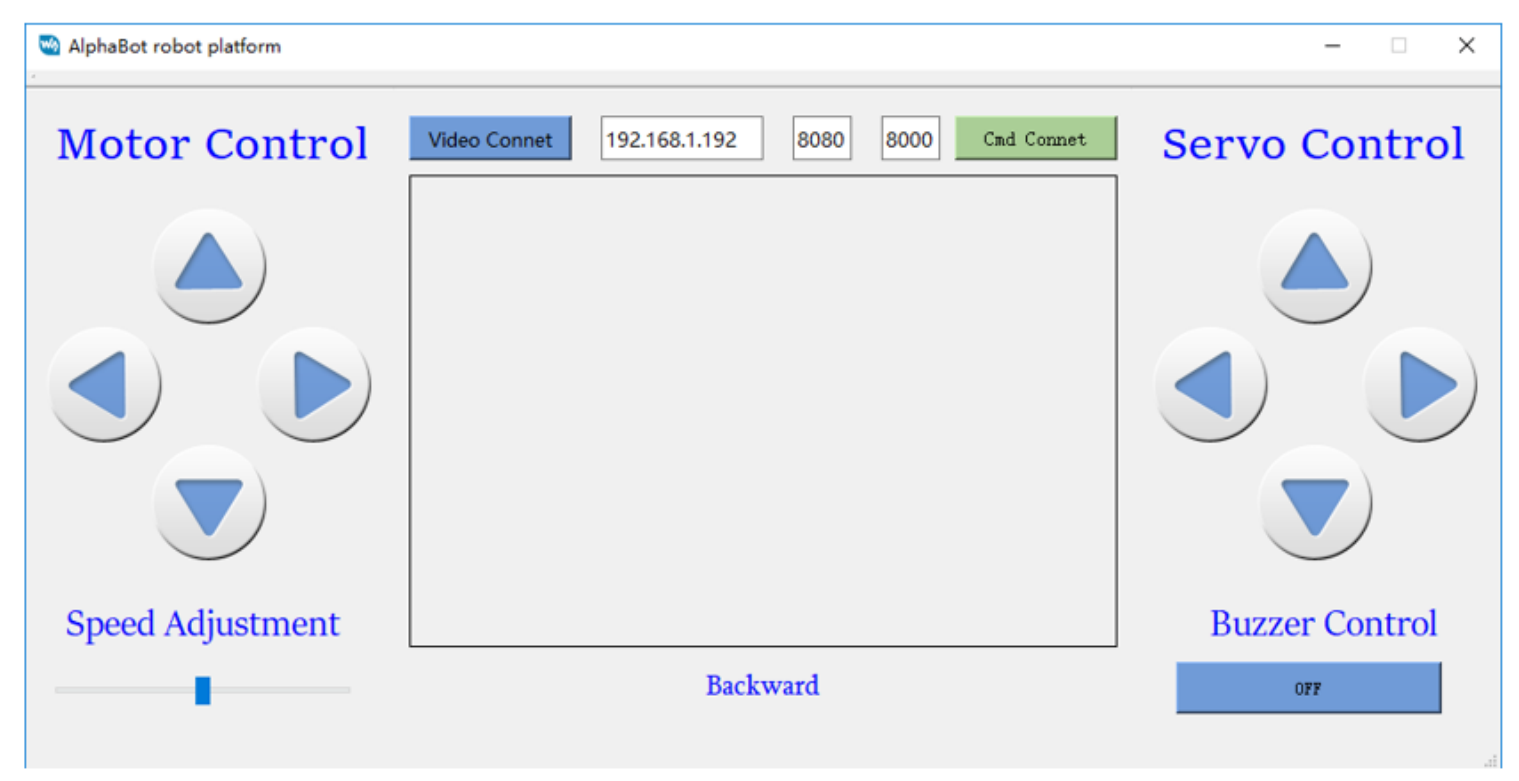

(/wiki/%E6%96%87%E4%BB%B6:Servo\_driver\_hat\_wifi2.png)

## 蓝牙遥控程序

执行:

```
sudo apt-get update
sudo apt-get upgrade -y
sudo apt-get dist-upgrade -y
sudo apt-get install pi-bluetooth bluez bluez-firmware blueman
sudo usermod -G bluetooth -a pi
sudo vi /etc/systemd/system/dbus-org.bluez.service
sudo reboot
```

#### 启动/增加SPP,开启蓝牙设备

sudo vi /etc/systemd/system/dbus-org.bluez.service

- 1 [Unit]
- 2 Description=Bluetooth service
- 3 Documentation=man:bluetoothd(8)
- 4
- 5 [Service]
- 6 Type=dbus
- 7 BusName=org.bluez
- 8 ExecStart=/usr/lib/bluetooth/bluetoothd -C
- 9 ExecStartPost=/usr/bin/sdptool add SP
- 10 NULITYACCESS=Main
- 11 #WatchdogSec=10
- 12 #Restart=on-failure
- 13 CapabilityBoundingSet=CAP\_NET\_ADMIN\_CAP\_NET\_BIND\_SERVICE
- 14 LimitNPROC=1
- 15
- 16 [Install]
- 17 WantedBy=bluetooth.target
- 18 Alias=dbus-org.bluez.service

(/wiki/%E6%96%87%E4%BB%B6:Servo\_driver\_hat\_bt.png)

重启树莓派后,输入hciconfig命令(类似ifconfig命令)查看蓝牙服务

```
pi@raspberrypi:~ $ sudo hciconfig
hci0: Type: BR/EDR Bus: UART
BD Address: B8:27:EB:2D:00:87 ACL MTU: 1021:8 SC0 MTU: 64:1
UP RUNNING
RX bytes:717 acl:0 sco:0 events:42 errors:0
TX bytes:1532 acl:0 sco:0 commands:42 errors:0
```

(/wiki/%E6%96%87%E4%BB%B6:Servo\_driver\_hat\_bt2.png)

如果有看到hci0设备则蓝牙已经开启工作。如果没有则没有识别到蓝牙设备

运行如下命令启动程序

```
cd Servo_Driver_HAT/python/Bluetooth-Control
sudo ./Bluetooth.sh
```

操作与现象:程序运行后会提示等待蓝牙连接,手机App选择蓝牙遥控,点击扫描,发现raspberrypi设备 并连接。

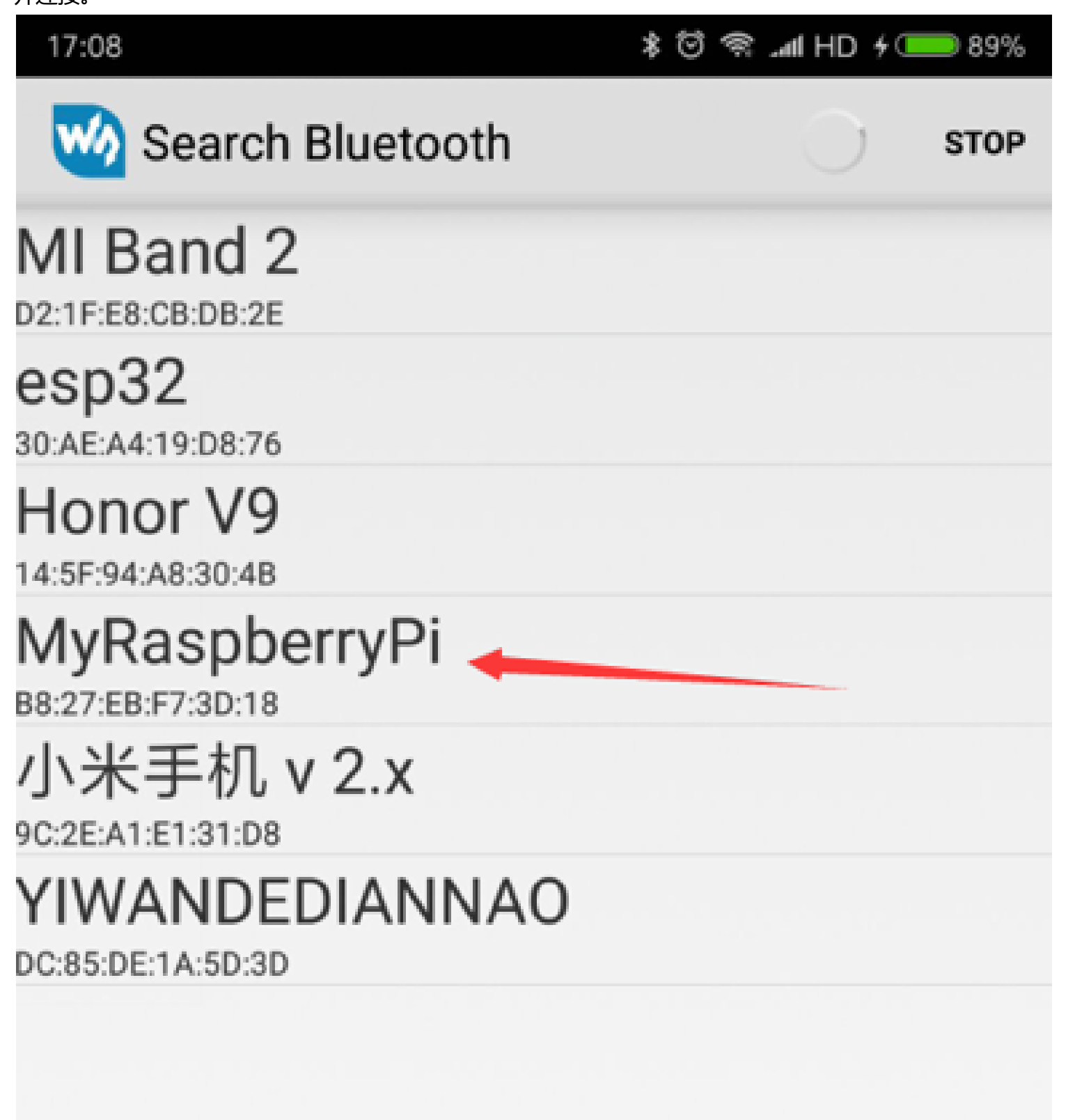

(/wiki/%E6%96%87%E4%BB%B6:Servo\_driver\_hat\_bt3.png) 连接程序后进入控制界面,点击按键可以遥控0~4通道的舵机正反转了。

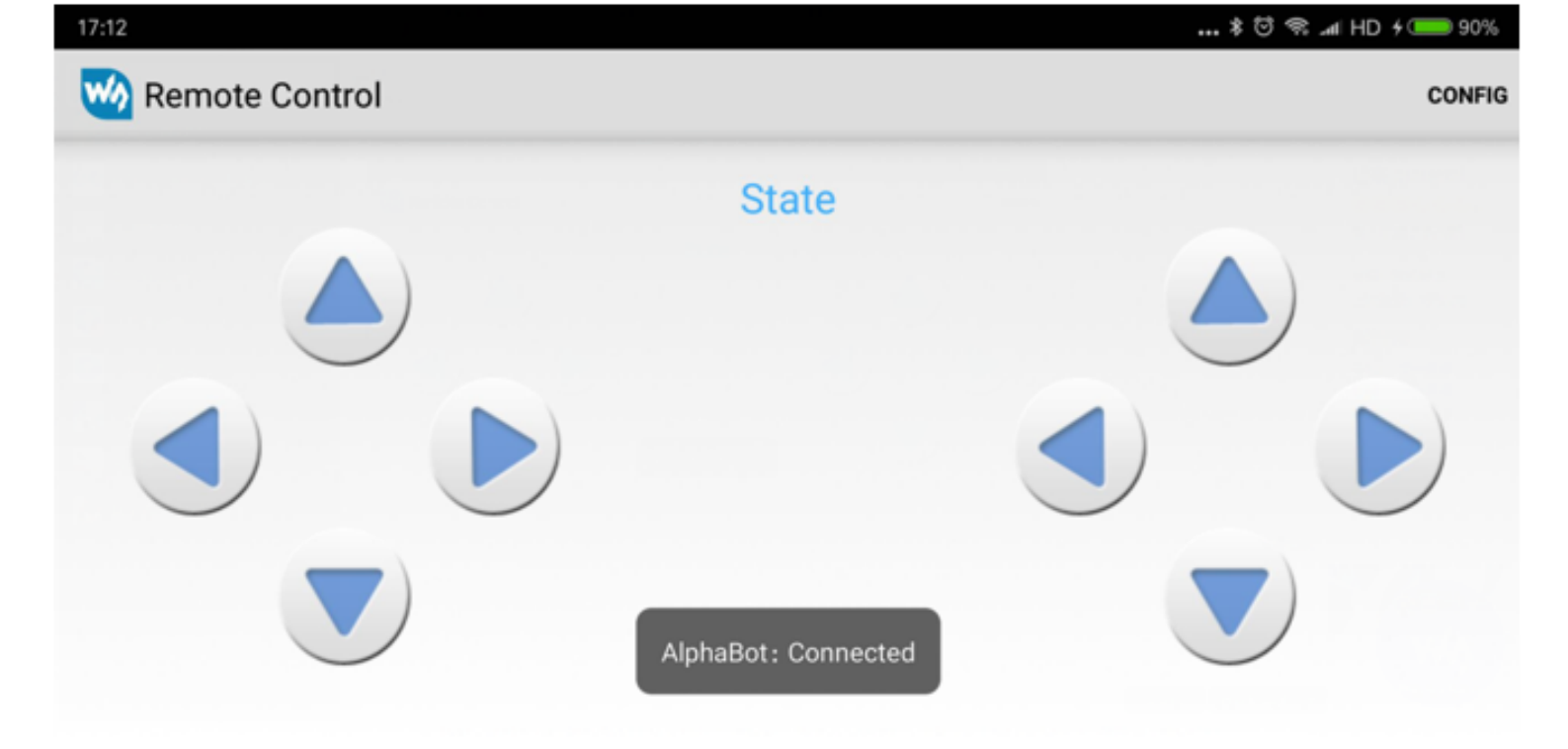

(/wiki/%E6%96%87%E4%BB%B6:Servo\_driver\_hat\_bt4.png)

注意:如果接收到的命令不对,可能需要在APP中config一下对应按键按下和松开时发送的命令。

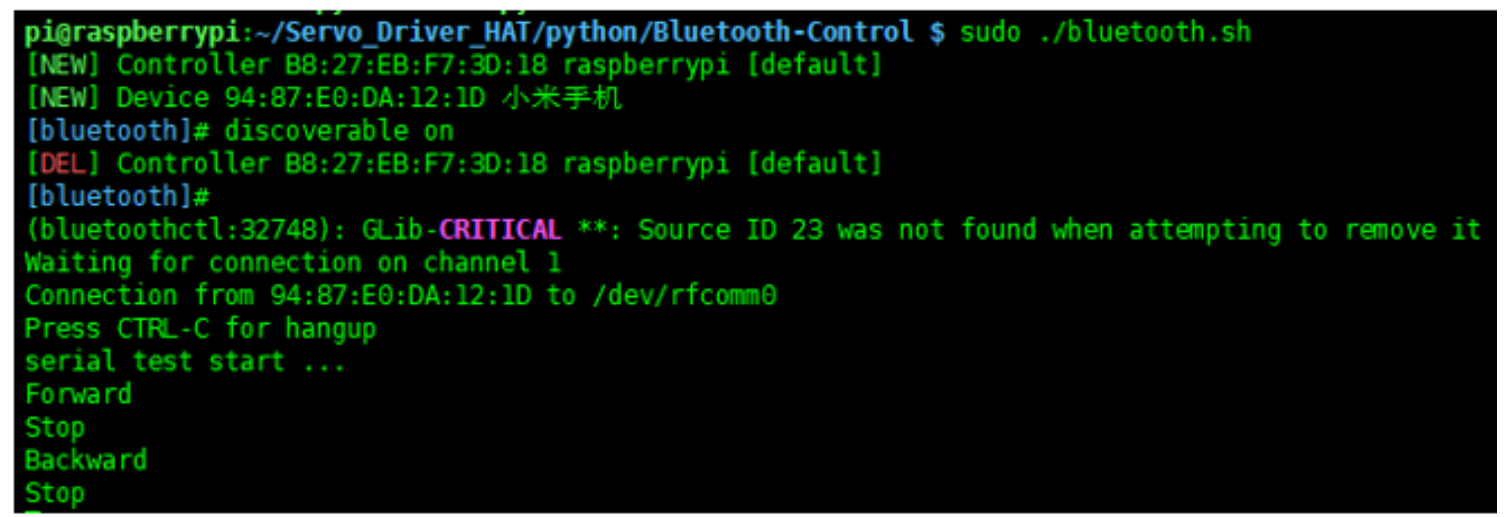

(/wiki/%E6%96%87%E4%BB%B6:Servo\_driver\_hat\_bt5.png)

注意:树莓派默认是只有180s的发现时间,如果想一直可以发现和配对,如果通过修改下面的文件配置。

sudo vi /etc/bluetooth/main.conf

找到下面两个语句并去掉注释。

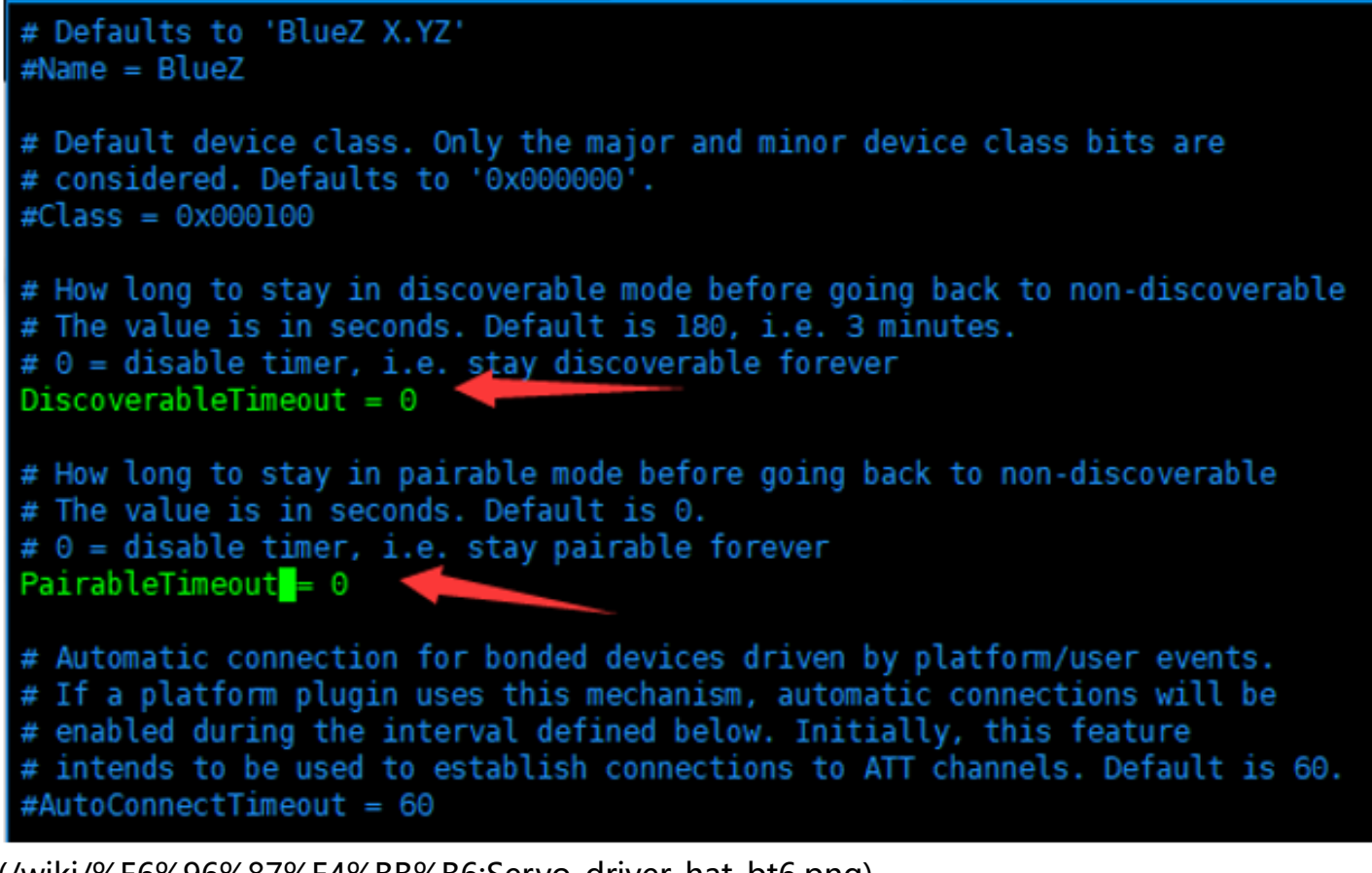

(/wiki/%E6%96%87%E4%BB%B6:Servo\_driver\_hat\_bt6.png)

程序兼容python3,运行的时候将python替换成python3即可。

更多关于树莓派wifi和蓝牙遥控可以参考AlphaBot2:

https://www.waveshare.net/wiki/AlphaBot2 (https://www.waveshare.net/wiki/AlphaBot2)

https://www.waveshare.com/wiki/AlphaBot2 (https://www.waveshare.com/wiki/AlphaBot2)

# Jetson nano

提供python控制

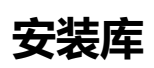

## 安装函数库

■ 打开终端界面, 输入以下指令安装相应的函数库

```
sudo apt-get update
sudo apt-get install python3-pip
sudo pip3 install Jetson.GPIO
sudo groupadd -f -r gpio
sudo usermod -a -G gpio your_user_name
sudo cp /opt/nvidia/jetson-gpio/etc/99-gpio.rules /etc/udev/rules.d/
sudo udevadm control --reload-rules && sudo udevadm trigger
```

【注意】your\_user\_name 是你使用的用户名,比如说 waveshare

■ 安装I2C

sudo apt-get install python-smbus

#### ■ 安装图像处理库:

sudo apt-get install python3-pil
sudo apt-get install python3-numpy

# 下载示例程序,并解压到指定目录

sudo apt-get install p7zip
wget http://www.waveshare.net/w/upload/6/6c/Servo\_Driver\_HAT.7z
7zr x Servo\_Driver\_HAT.7z -r -o./Servo\_Driver\_HAT
sudo chmod 777 -R Servo\_Driver\_HAT
cd Servo\_Driver\_HAT/Jetson\ Nano/

## 运行测试例程

#### python2

|                     | 、   |
|---------------------|-----|
|                     |     |
|                     | i i |
| cd_python2/         | i   |
|                     |     |
|                     | i.  |
| sudo python test.py | - i |
|                     | 1   |
|                     | į.  |
|                     | /   |
|                     |     |

#### python3

cd python3/ sudo python3 test.py

# 资料

# 文档

■ 原理图 (https://www.waveshare.net/w/upload/a/a2/Servo\_Driver\_HAT\_Schematic\_.pdf)

### 程序

■ 示例程序 (https://www.waveshare.net/w/upload/6/6c/Servo\_Driver\_HAT.7z)

### 软件

- Windows Qt 客户端 (https://www.waveshare.net/w/upload/a/a9/AlphaBot\_Qt.7z)
- 安卓App控制客户端 (https://www.waveshare.net/w/upload/8/8f/AlphaBot\_LITE.apk)

■ 安卓App控制客户端源码 (https://www.waveshare.net/w/upload/3/39/AlphaBot LITE Code.7z)

## 数据手册

- PCA9685 (https://www.waveshare.net/w/upload/6/68/PCA96\_datasheet.pdf)
- MP1584 (https://www.waveshare.net/w/upload/d/d3/MP1584.pdf)
- RT9193 (https://www.waveshare.net/w/upload/f/f6/RT9193.pdf)

# FAQ

### 问题: 能否精密控制转动角度?

■ 无法做到精密控制,这个只是入门级的。

### 问题: 为什么抖动?

轻微的抖动是正常的,由于舵机转动的实际角度小于舵机转动的最小物理角度,此时会有电流维持他的角度,就会引起抖动。

### 问题: 控制大功率舵机为什么树莓派重启?

■ 由于默认是使用树莓派的5V给模块供电,如果控制的舵机功率太大(栗子: MG996R、 DS3120MG),会拉低树莓派的5V,可以将板上的这个0R电阻移除。然后VIN端子供6-12v的电压

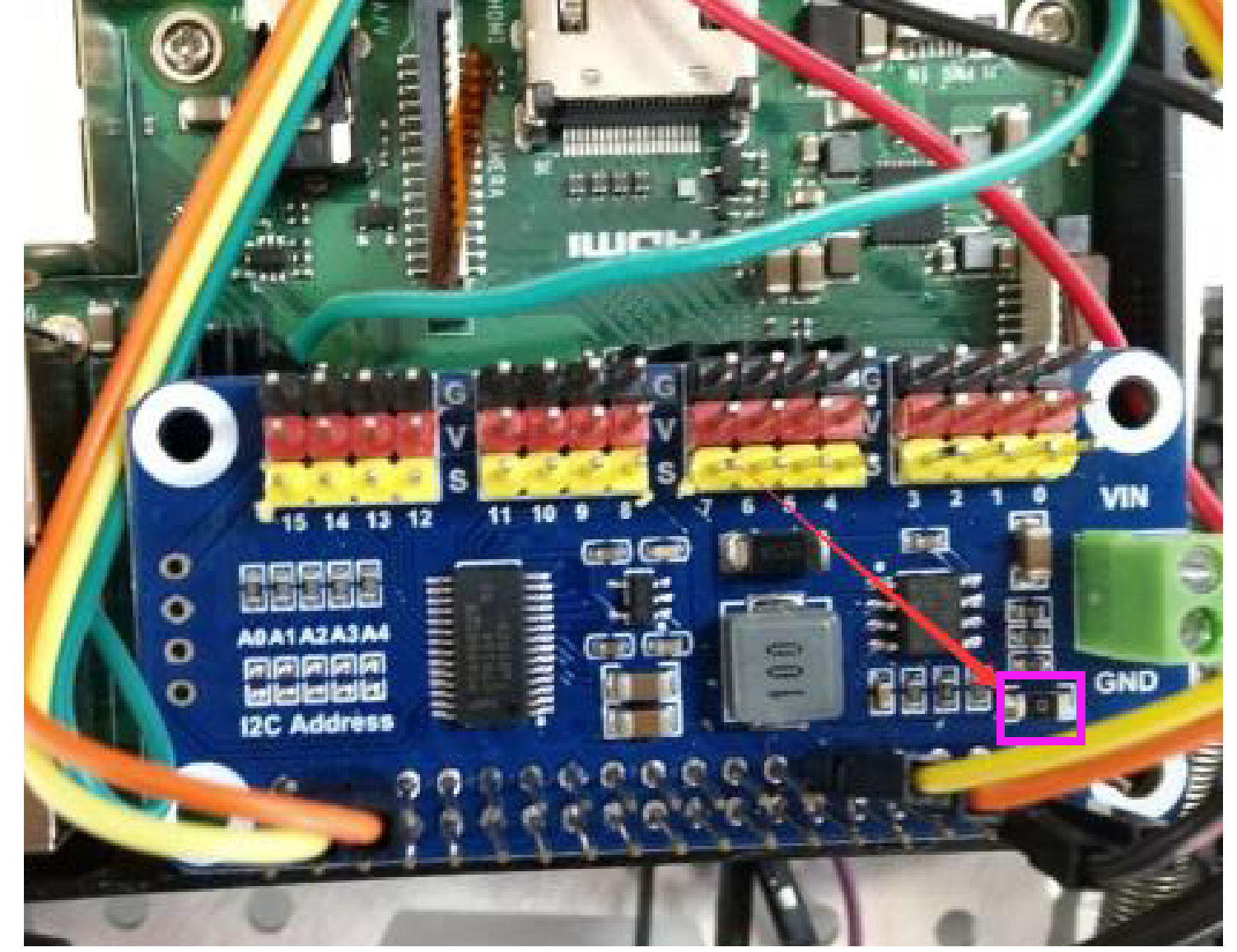

(/wiki/%E6%96%87%E4%BB%B6:Servo\_driver\_hat\_faq1.png)

### 问题: 能否用来控制步进电机?

■ 不可以,这个输出的是PWM,无法控制步进电机。

### 问题: 舵机吱吱吱响, 并伴随发热?

 SG90是入门级别舵机,主要是里面的电位器不准的原因,使用一段时间就发生了松动,于是就导致 了齿轮与理论上转的角度不一致,导致响声并发热。

### 问题: 为什么扫描I2C地址会出现两个I2C设备地址?

■ 使用的控制芯片对应的是PCA9685,在上电的时候,是有两个I2C地址的,一个是根据板载的电阻配置的地址,默认的是0X40,还有一个是0X70这个是ALLCALLADR寄存器配置出来的I2C地址,运行一遍例程即可清楚寄存器的值。

### 问题: 两个相同的Servo Driver HAT能否叠加使用?

可以叠加,但是需要改变I2C地址的电阻,在左边的I2C Address出通过烙铁把默认在上方的电阻焊接
 到下面,不同的组合有不同的I2C地址组合,总共有2的5次方32个组合。